Please go to <u>https://www.gallagherstudent.com/brochures/12621.pdf</u> and follow the instructions on this flyer to access your insurance ID card on the mobile app. Please note that you need a US phone # to be able to download the mobile app. If you prefer not download the app, you can go to <u>https://myhealth.healthsmart.com/</u>, click on the Create account link. For either choice, to create your account, you will need the following information:

- 1- Member ID: the 12-digit number found on your verification letter from your Gallagher account.
- 2- Group #: if you purchased the plan prior to 5/28/23
  - Platinum Plan: SH581A22
  - Gold Plan: SH581B22
  - Bronze Plan: SH581D22
  - Basic Plan: SH581E22

If you purchased after 5/28/23

- Platinum Plan: SH581A23
- Gold Plan: SH581B23
- Bronze Plan: SH581D23
- Basic Plan: SH581E23
- 3- First Name
- 4- Date of Birth
- 5- Choose your username
- 6- Password
- 7- Confirm password
- 8- Your email address

Password Requirements

- 9- Must be 12 or more characters in length.
- 10- Must contain the following 4 types of characters:
  - a. Upper Case (i.e. ABCD)
  - b. Lower Case (i.e. abcd)
  - c. Numeric (i.e. 0-9)
  - d. Special Character

If you still need assistance, please contact HealthSmart at 833-780-3894.